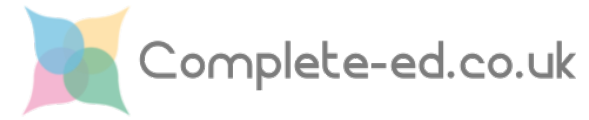

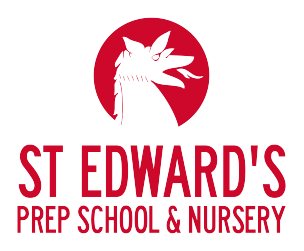

## Initial Set Up and Parents' Evening Booking

An account has been created for you on our online booking partner's website <u>www.complete-ed.co.uk</u> which can be used for booking slots for upcoming and future parents' evenings. To access your account in order to complete a booking, please use your primary email address used for communications from the school.

## Accessing your account

Rather than communicating temporary passwords, you can use the password reset feature to choose a suitable, memorable password to protect your account. To complete a password reset:

1. Go to <u>www.complete-ed.co.uk/apps/parent</u> (you can also get to the page from the <u>complete-ed.co.uk</u> homepage)

## If you haven't accessed your account before or have forgotten your password:

- 2. On the login page, click the Password Reset button
- 3. Enter your email address (the primary account the school uses to contact you)
- 4. Check your email for a message containing a password reset button
- 5. Choose a new password

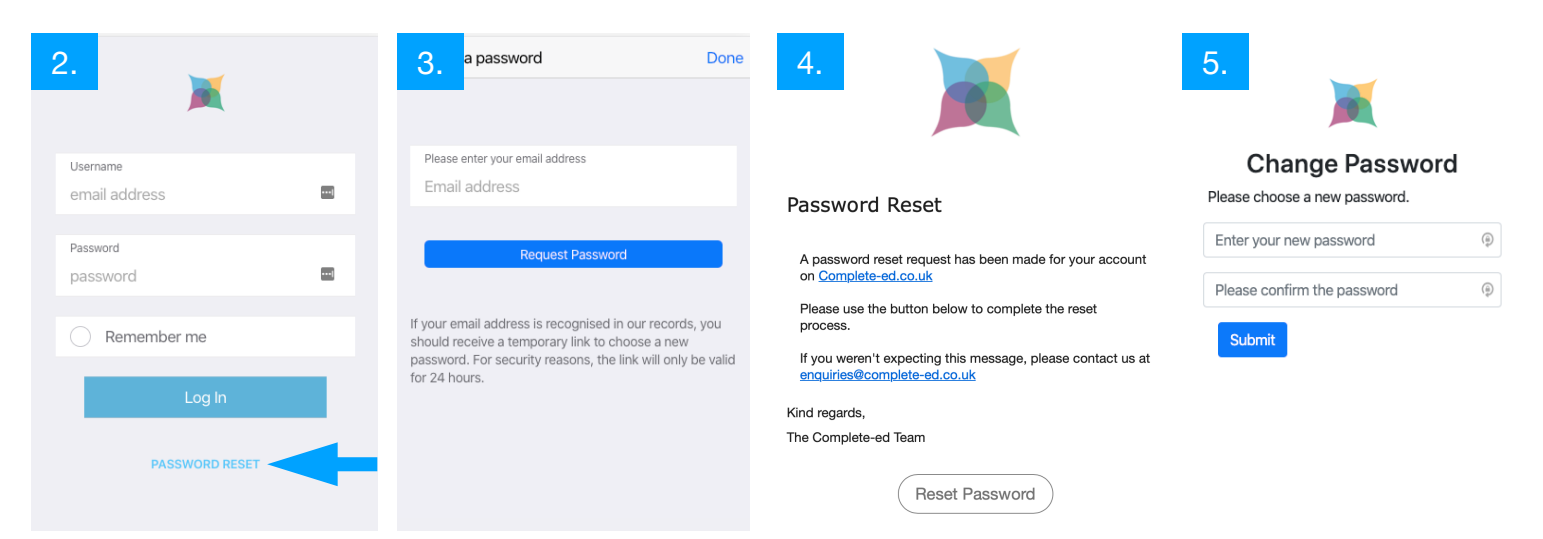

## **Booking a Parents' Evening Slot**

Booking a slot or multiple slots (if you have siblings at the school) is really straightforward.

|                                                                                                    | Parents' Evening                                             |
|----------------------------------------------------------------------------------------------------|--------------------------------------------------------------|
| My Communications                                                                                                    | New Parents' Evening<br>booking                              |
| Image: Clubs & Activities Image: Second second se | 1. Choose a Parents' Evening<br>Spring Parents' Evening 2020 |
|                                                                                                    | 2. Choose session<br>Tue 04 Feb 2020 (15:30-17:30)           |
| Log Out                                                                                                    |                                                              |
| Click Event Bookings                                                                                                    | 3. Reserve slots                                             |
|                                                                                                    | Time Ellie Freddy<br>(Trinity) (Peace)                       |
|                                                                                                    | 15:30 Available 😣                                            |
|                                                                                                    | 15:40 😢 Available                                            |

- 1. Choose a parents' evening and session
- 2. Pick any of the available slots

- 3. As soon as you click the 'Available' button, the slot is checked and, if still available, is confirmed.
- 4. Once confirmed it will show as booked

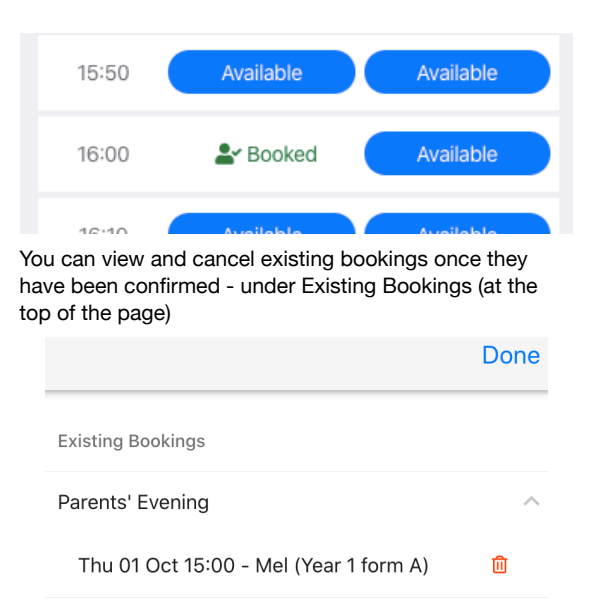